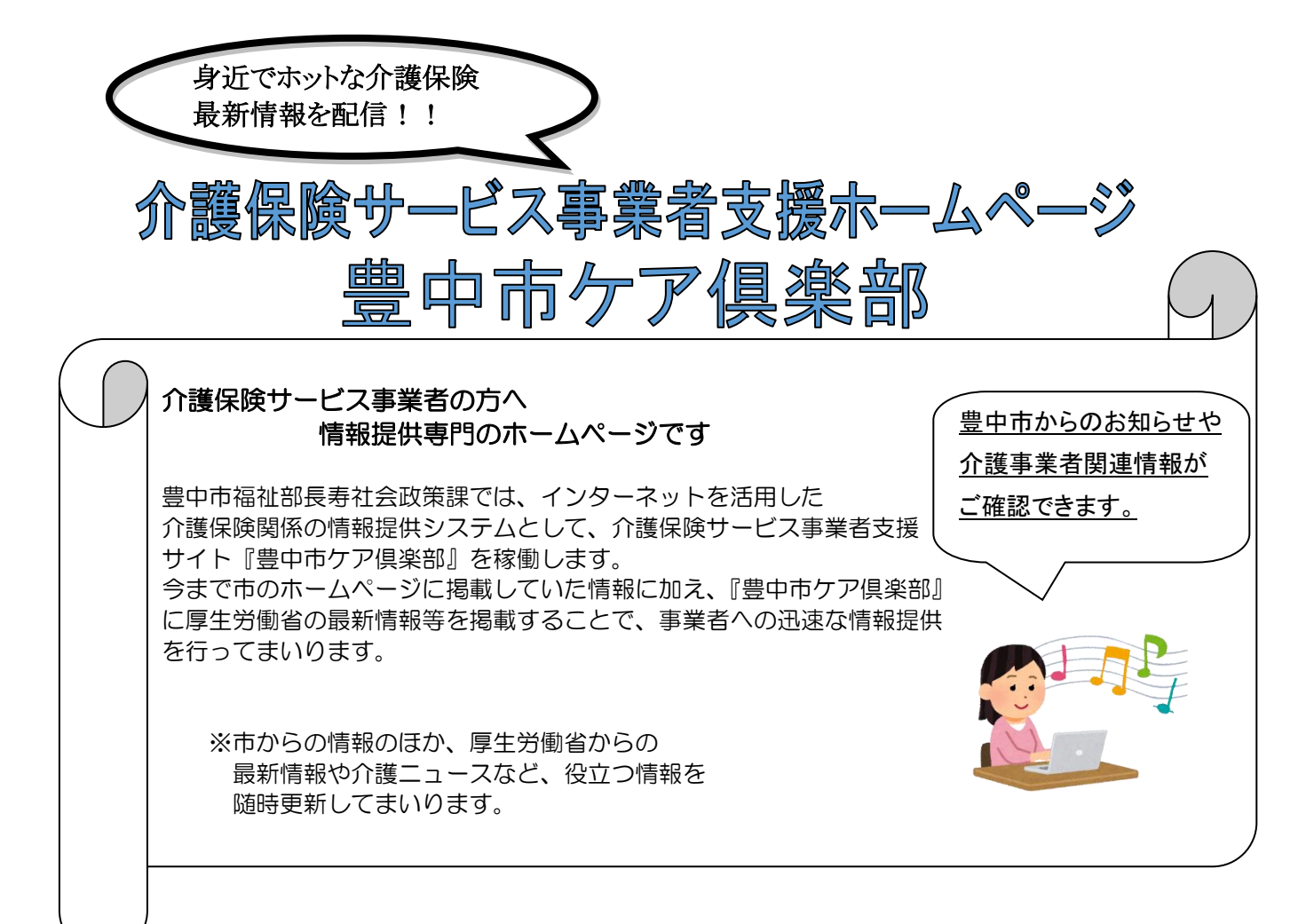

## 閲覧のためのIDおよびパスワードについて

介護保険サービス事業者対象の情報提供専用ホームページのため、ID(事業所番号) とパスワードでのログインによる閲覧となります。ID/パスの未取得または、お忘れの事 業者は長寿社会政策課までご連絡ください。

なお、IDとパスワードは事業所番号ごとに発行しています。同一の事業所番号で複数の事業所(サービス)をお持ちの場合は、事業所間で共有してご覧ください。

## 『ケア倶楽部』ログイン画面のご案内

<u>https://carepro-navi.jp/toyonaka/StaffLogin/login</u> または 「ケア倶楽部」で検索後「以下の自治体はこちら」から

お知らせしました ID(事業所番号)とパスワードを入力のうえ、ユーザー登録 画面に従ってご登録ください。

【お問合せ】

- ◆不具合等システム全般のお問合せ先
- ◆掲載情報の変更等のお問合せ先
- トーテックアメニティ株式会社
- **5**: 03-5436-2319 FAX : 03-5436-2338

◆ログインID・パスワードについて

◆市のお知らせ情報等の内容について
豊中市福祉部長寿社会政策課(又は各担当課)
☎:06-6858-2881、2837

## 豊中市ケア倶楽部への初期登録手順

豊中市から送付するIDとパスワードを入力し、『ケア倶楽部』へログインすると 下記の画面が表示されます。

【入力画面】(例)

| 初回ログインページ                                             |                               |
|-------------------------------------------------------|-------------------------------|
| システム設定                                                |                               |
| -<br>各項目を入力後、「確認」ボタンをクリックしてください。<br>参加の項目は必ず入力してください。 | 必ずご入力ください。                    |
| ● 連絡先メールアドレス1 1000                                    | お知らせの公開通知が配信され                |
| 連絡先メールアドレス1を入力してください                                  | ます。(PC、携帯いずれのアドレ              |
| 連絡先メールアドレス2                                           | スも登録可能です)                     |
| 連絡先メールアドレス2を入力してください                                  |                               |
| 🤌 連絡先メールアドレス3                                         |                               |
| 連絡先メールアドレス3を入力してください                                  |                               |
| 🤌 連絡先メールアドレス4                                         |                               |
| 連絡先メールアドレス4を入力してください                                  |                               |
| メールアドレスをお持ちでない場合は、お手数ですが下記までお問い合わせください。               |                               |
| トーテックアメニティ株式会社 情報センター<br>03-5657-3203                 | 「 <u>確認</u> 」をクリック<br>→確認画面へ。 |
| キャンセル 確認                                              |                               |

## ※初回の登録内容はログイン後も変更可能です。

| ケア倶楽部                                                      |                                                                                                    |
|------------------------------------------------------------|----------------------------------------------------------------------------------------------------|
|                                                            | 入力内容を                                                                                                    |
| 初回情報登録確認                                                   | ご確認ください。                                                                                                    |
| 入力内容に続りがなければ利用規約に同意の上、「登録」ボタンをクリックしてください。<br>⑥ <u>利用規約</u> |                                                                                                    |
| ジ連絡先メールアドレス1                                               |                                                                                                    |
| test2@test.co.jp                                           |                                                                                                    |
| ●連絡先メールアドレス2                                               |                                                                                                    |
| ●連絡先メールアドレス3   □混ん                                         | いうれいる しょうしょう しょうしょう しょう |
|                                                            | 記をクリック                                                                                                    |
|                                                            |                                                                                                    |
| RS SH                                                      |                                                                                                    |
|                                                            |                                                                                                    |
| ケア倶楽部                                                      |                                                                                                    |
|                                                            | お疲れ様でした。登録完了です。                                                                                                    |
| 初回情報登録完了                                                   | 「ホームへ移動する」を                                                                                                    |
| 初回登録を完了しました。<br>ポタッタクリックすると ホームへ 経動します                     | クリックして、『豊中市ケア倶楽部』                                                                                                    |
| ● ホームへ移動する                                                 | トップ画面へGO!                                                                                                    |